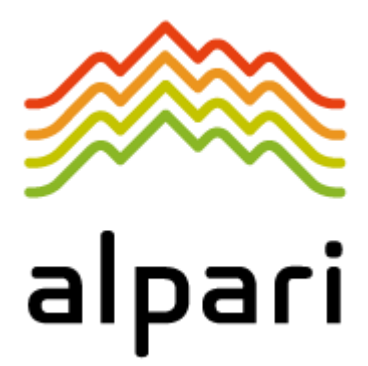

برداشت ريالي

از روش Amoney

آلپاری برداشت ریالی

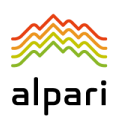

## نحوه برداشت ريالي با روش Amoney

کاربران گرامی توجه داشته باشید که برای برداشت ریالی از روش Amoeny ابتدا باید 3 مرحله زیر را در سایت <u>www.topchange.net/fa</u> انجام داده باشید:

مرحله اول: ثبت نام در سایت (فقط برای یکبار)

ويديوي آموزشي: <u>https://www.aparat.com/v/a93D7</u>

مرحله دوم: وريفای حساب (فقط برای يکبار)

از قبیل پرسنال و موبایل که اجباریست اما آدرس ضروری نمی باشد و از بخش پروفایل صفحه کاربری خود میتوانید نسبت به وریفای موبایل و مدارک شناسایی خود اقدام کنید.

ویدیوی آموزشی: https://www.aparat.com/v/EWYfA

مرحله سوم تعريف حساب بانكى (فقط براى يكبار)

شماره حساب بانکی خود را که باید بنام شما باشد را بدرستی ثبت کنید ، شماره حساب ثبت شده قابل پاک شدن نبوده و فقط میتوانید از منوی سایت آنرا غیر فعال کنید . پس در ثبت اطلاعات دقت نمایید.

ویدیوی آموزشی: https://www.aparat.com/v/zKsqX

این روش 2 مرحله دارد:

- 1- برداشت پول از کابین شخصی آلپاری
- -2 برداشت پول به حساب بانکی ریالی از ولت تی سی

1- برداشت پول از کابین شخصی آلپاری
ابتدا وارد حساب خود در سایت <u>www.alpariforex.org/fa</u> شوید، سپس از منوی سمت راست صفحه، از منوی نقل و انتقال
وجه، گزینه برداشت وجه و سپس Amoney را انتخاب کنید:

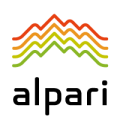

| ہ عدم تمایش متو                | صفحه اصلى > انتقال وجه            |                                                                                                    |
|--------------------------------|-----------------------------------|----------------------------------------------------------------------------------------------------|
| اقتتاح حساب                    |                                   |                                                                                                    |
| رکس، فرات و CFD                |                                   |                                                                                                    |
| Fix-contract                   | .2                                | بزريبات انتقال                                                                                                    |
| سرمایِه گذاری با آلیاری        |                                   |                                                                                                    |
| رمايه گذاری در حساب PAMM       |                                   |                                                                                                    |
| انتقال رجه                     |                                   |                                                                                                    |
| اريز وجه                       | روش پرداخت آنلاین                 |                                                                                                    |
| . درد د .<br>نقال حساب به حساب | TC Wallet *                       | - In the second second |
| ياشت وجه                       | Amoney =                          | ۳.                                                                                                    |
| لملاع رسائي انثقال وجه         | SKIIII =                          |                                                                                                    |
| حاسبه کارمزد و ترخ های عِدِیِل | WebMoney =                        |                                                                                                    |
| لب پرداخت                      | webwoney =                        |                                                                                                    |
| اريخچه الثقال وجه              |                                   |                                                                                                    |
| حدادين                         | صاب قبول دمیکند. وجه از سالی به ح | اب فرسفنده باز خواهد گشت و تمله                                                                                                    |

سپس فرم برداشت را پر کنید، در فیلد انتقال از، **شماره حساب تجاری** یا شخصی مورد نظر خود را انتخاب فرمایید و روی گزینه ادامه کلیک کنید :

انتقال وجه

| .1 | 1. اطلاعات اولید                      | 2. جزييك الثقال | 3. تاپي |
|----|---------------------------------------|-----------------|---------|
|    | نوع انتقال: <b>ب</b> برداشت وجه       |                 |         |
|    | انتقال از: 🔻 اطلاع رسانی واریز مستقیم | (USD 3)17021    |         |
|    | انتقال به: 🔻 Amoney                   | USD V           |         |
|    | ادامه                                 |                 |         |
|    | انتقال به:<br>الدامه                  | USD V           |         |

اطلاعات كلى درباره انتقال

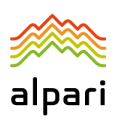

در مرحله بعدی نیز فرم را تکمیل فرمایید و **مبلغ** مورد نظر را به **دلار** مشخص کنید، **هیچ کارمزدی** از شما کسر نخواهد شد:

در قسمت شماره حساب <mark>شماره زیر</mark> را <mark>عینا بدون هیچ تغییری</mark> وارد کنید، این شماره حساب پول شما را به تاپ چنج منتقل میکند: DIRUSD25960206

در قسمت توضيحات نيز شماره ولت تي سي خود را وارد نماييد تا پول به ولت شما در تاپ چنج منتقل شود:

انتقال وجه

|                                             | 2. جزيبات التقار     |                                                          | 1: اطلاعات اولَدِه    |
|---------------------------------------------|----------------------|----------------------------------------------------------|-----------------------|
|                                             | USD<br>-تېم 17021721 | 1.00<br>انتقال از : اطلاع رسانی وازیز ۵۰<br>موجودی 3 USD | میلغ انتقالی:<br>ل    |
|                                             | USD                  | 1.00<br>استان به: Amoney                                 | میلغی که واریز میشود: |
|                                             |                      | = ترخ کارمزد: ندارد<br>= عِنْیِلْ ارزّ: نیازی نیست.      |                       |
| شماره DIRUSD25960206 را عینا وارد نمایید    |                      | DIRUSD25960206                                           | شماره حساب:           |
|                                             | - ,                  | 📄 علت برداشت                                             |                       |
| شماره ولت تاپ چنج (دلاری) خود را وارد کنید. |                      | :My TC wallet                                            | توضيعات               |
|                                             |                      | بازگشت ادامه                                             |                       |

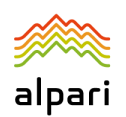

در مرحله بعد، فرم برداشت را تایید و روی گزینه دریافت کد کلیک کنید، کد دریافتی از موبایل را وارد کرده و به مرحله بعد بروید:

انتقال وجه

| 2. جزي                        | 1_ اطلاعات اوليه                                                                                               |                              |
|-------------------------------|----------------------------------------------------------------------------------------------------|------------------------------|
|                               | برداشت وجه                                                                                                    | نوع انتقال:                  |
|                               | اطلاع رسانی واربز مستقم 17021721                                                                               | انتقال از:                   |
|                               | Amoney                                                                                                    | انتقال به:                   |
|                               | USD 1.00                                                                                                    | مېلغ انتقال <mark>ى</mark> : |
|                               | USD 1.00                                                                                                    | مبلغی که واریز میشود:        |
|                               | DIRUSD25960206                                                                                                 | شماره حساب:                  |
| ر زمينه مقابل وارد کنيد.<br>ر | يلېل فېك شده در كاليېن شخصمي، ارسال خواهد شد. كه را د                                                          | ک چهل رفعی به شماره مو       |
| ر زمینه متابل وارد کنید.      | يلېل قېك شده در كلين شخمىي، ارسال خواهد شد. كد را د<br>ر <b>وش درياقت ()</b> SMS<br>كد تاييدى: () تعالى خودكار | ک چهل رقمی به شماره مو       |
|                               | ارسال کد                                                                                                    |                              |
|                               | کد تایید را وارد کنید.                                                                                         |                              |
| ſ                             | بازگشت انتقال وجه                                                                                              |                              |

شماره درخواست برداشت شما در آلپاری در باکس سبز رنگ به شما نمایش داده می شود، از قسمت تاریخچه انتقالات می توانید برداشت خود را پیگیری کنید:

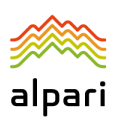

| × | درخواست برداشت ارسال شد                            |
|---|----------------------------------------------------|
|   | شماره درخواست:30129868                             |
|   | وصعبت نرخواست خود را ميتولند از تخاريضچه التقالات" |

## 2- برداشت پول به حساب بانکی ریالی از ولت تی سی

در مرحله بعدی خواهشمند است به پروفایل خود در سایت <u>www.topchange.net/fa</u> وارد شوید، سپس از منوی سمت راست صفحه بر روی گزینه **برداشت، درخواست جدید** کلیک کنید، و بانک را انتخاب کنید:

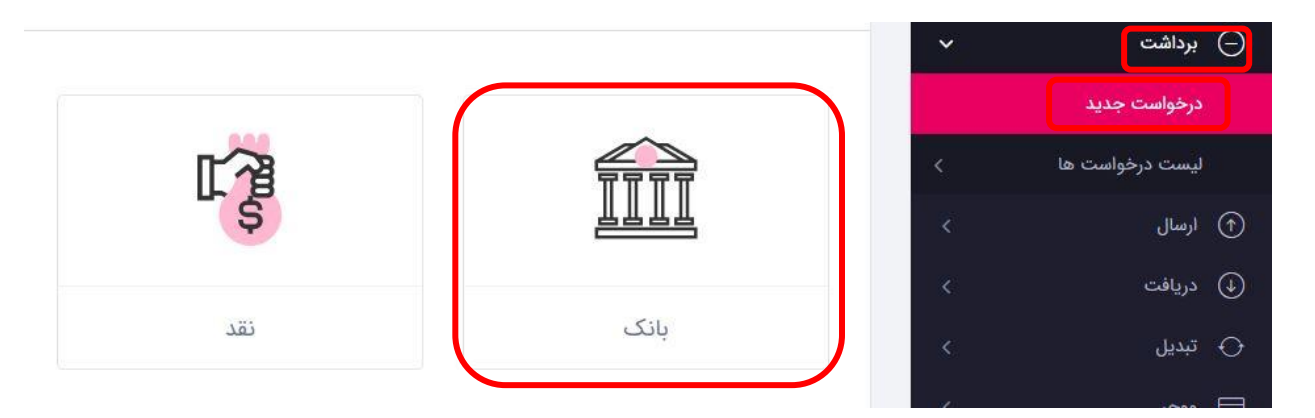

سپس حساب بانکی تایید شده خود را انتخاب کنید، و به مرحله بعد بروید:

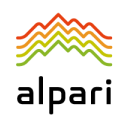

پرداخت محلی - بانک

|   | (F)_  | 0     |             |         |               |
|---|-------|-------|-------------|---------|---------------|
|   | پايان | تاييد | مبلغ برداشت | کیف پول | بانک          |
| 2 |       |       |             |         |               |
|   |       |       |             |         | یال Ayandeh   |
|   |       |       |             |         | باره حساب     |
|   |       |       |             |         | اره ی شیا IRt |

|                       |       |                               | را انتحاب دنید: | حله کیف پول دلاری حود<br>حلی-بانک | این مر<br>پرداخت ہ |
|-----------------------|-------|-------------------------------|-----------------|-----------------------------------|--------------------|
| للم                   | تاييد | مبلغ برداشت                   | کیف پول         | الآل                              |                    |
| کیف پول یورو<br>EUR۱۰ |       | کیف پول دلار<br>USD<br>۱ دلار |                 | کیف پول ریال<br>IRR ه ریال        |                    |

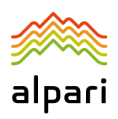

## مبلغ برداشتی به دلار را یادداشت نمایید، به مرحله بعدی بروید:

پرداخت محلی - بانک

|              | ? <u> </u>           | )(           |                  | I                    |
|--------------|----------------------|--------------|------------------|----------------------|
| بانک ک       | يف پول مبلغ بره      | ت            | تاييد پا         | بان                  |
| لغ برداشتی   |                      |              | بروزرسانی ۵۷:۰ 🛛 |                      |
|              | دلار                 | مبلغ برداشتی |                  | ۲ دلار               |
| للاعات بيشتر |                      | نرخ تبديل    |                  | ریال ۲۵۵٫۷۰۰ ریال    |
|              | *                    | مبلغ تبديل   |                  | م یال ۵۱۱٫۴۰۰        |
|              | 0/1 <sup>10</sup> 00 | مىلغ دريافتى |                  | .IL, <b>Δ11.F</b> •• |

برگشت بعدی

سپس صحت اطلاعات فرم برداشت خود را تایید کنید و روی ثبت کلیک کنید:

| F     | - 0   |                         |                          | Î    |
|-------|-------|-------------------------|--------------------------|------|
| پایان | تاييد | مبلغ برداشت             | کیف پول                  | بانک |
|       |       | پرداخت محلی - بانک      | روش برداشت               |      |
|       |       | USD                     | کيف پول                  |      |
|       |       | Ayandeh - •Y•1Y&A1•9••9 | حساب بانکی               |      |
|       |       | ۲ دلار                  | مبلغ برداشتی             |      |
|       |       | ریال <b>۲۵۵٫۲۰۰</b>     | نرخ تب <mark>د</mark> يل |      |
|       |       | ۵۱۱,۴۰۰ ریال            | مبلغ تبديل               |      |
|       |       | م ریال ۵۱۱ <b>٫۴۰۰</b>  | مبلغ دریافتی             |      |
|       |       | بوق را می پذیرم.        | 🛑 صحت اطلاعات ف          |      |
| برگشت |       |                         |                          |      |

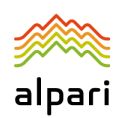

در مرحله بعد، شماره پیگیری به شما داده می شود، و به محض اینکه درخواست شما تایید شده یا Done شود، پول به حساب بانکی شما واریز خواهد شد.

دقت داشته باشید اگر مبالغ بالا باشد توسط سیستم ساتنا به حساب بانکی شما ارسال می شود و در اولین ساعت کاری بانکی که

| Done<br>جدید | وضعيت            | ામ્બીલી∕∞કર/માં ∞ક:મનાં :   | یکی:<br>تاریخ درخواست   | ا منتقل خواهد ت<br>مناال۲۰۰۳۳۲۰۰ +-          | بانگی شم<br>شماره بیگیری: *<br>تاریخ تغییر وضعی |
|--------------|------------------|-----------------------------|-------------------------|----------------------------------------------|-------------------------------------------------|
|              |                  |                             |                         | ، بانک                                       | پرداخت محلی                                     |
| <b>F</b>     | _(@)_            |                             | _(]_                    |                                              |                                                 |
| پایان        | تاييد            | مبلغ برداشت                 | کیف پول                 | بانک                                         |                                                 |
|              | لر واریز می گردد | مان ما مبلغ به حساب مورد نغ | رخواست شما توسط کارشناه | <b>ظار!</b><br>ر گرامی پس از بررسی و تایید د | انت<br>کاربر                                    |

در صورتیکه سوالی داشتید، با پشتیبانی فارسی سایت www.alpariforex.org/fa در ارتباط باشید.

وجه به